## Come segnalare una assenza (Familiare)

## Descrizione

Qualora il familiare desideri segnalare l'assenza del bimbo nei giorni futuri può farlo accedendo a EasyNido dal sito web. Dovrà per prima cosa andare su questa pagina: <u>https://www.easynido.it/login</u> ed effettuare il login con le sue solite credenziali. Una volta effettuato l'accesso dovrà cliccare sul nuovo menù che apparirà sulla sinistra chiamato "Assenza".

Verrà visualizzata la seguente schermata:

| 🔁 Bacheca      | 🖾 Segnala Assenza                                                                                                    |  |  |  |  |  |  |
|----------------|----------------------------------------------------------------------------------------------------|--|--|--|--|--|--|
|                | Comunica l'assenza di dal giorni di assenza                                                                                   |  |  |  |  |  |  |
| Lista Presenze | Marta   O1/11/2019  I (inclusi festivi)                                                                                       |  |  |  |  |  |  |
| Fatture        | - motivazione -                                                                                                    |  |  |  |  |  |  |
|                | Note aggiuntive campo facoltativo                                                                                             |  |  |  |  |  |  |
|                | ATTENZIONE: Accertati di aver inserito correttamente tutti i dati, una volta inviata solo la tua struttura potrà modificarli. |  |  |  |  |  |  |
|                | Salva                                                                                                    |  |  |  |  |  |  |

Per prima cosa dovrà selezionare il bambino per il quale desidera segnalare l'assenza, qualora abbia un solo bambino associato al suo profilo sarà automaticamente selezionato.

Il secondo dato da inserire è il giorno di inizio del periodo di assenza.

| dal        |    |               |    |    |    |    |
|------------|----|---------------|----|----|----|----|
| 01/11/2019 |    |               |    |    |    |    |
| •          |    | Novembre 2019 |    |    |    |    |
| Do         | Lu | Ма            | Ме | Gi | Ve | Sa |
| 27         | 28 | 29            |    | 31 | 1  | 2  |
| 3          | 4  | 5             | 6  | 7  | 8  | 9  |
| 10         | 11 | 12            | 13 | 14 | 15 | 16 |
| 17         | 18 | 19            | 20 | 21 | 22 | 23 |
| 24         | 25 | 26            | 27 | 28 | 29 | 30 |

In automatico il sistema inserirà il giorno attuale, in alternativa cliccando sopra al giorno apparirà un calendario, basterà cliccare sul giorno desiderato dal quale far partire l'assenza del bimbo/a.

A seguire bisognerà scegliere il numero di giorni per i quali si vuole segnalare l'assenza includendo anche i giorni **festivi.** 

Sarà necessario selezionare una motivazione per l'assenza tra quelle disponibili:

| ✓ - motivazione - |  |
|-------------------|--|
| Malattia          |  |
| Motivi familiari  |  |
| Visita medica     |  |
| Altro             |  |
|                   |  |

L'ultima cosa (opzionale) che è possibile fare è includere delle note nella segnalazione. Ad esempio: Varicella, Febbre o Settimana Bianca.

Sono previsti 100 caratteri massimi per la nota.

Quando tutto risulterà corretto basterà cliccare sul tasto verde "Salva".

Una volta inviato il dato solo la struttura potrà modificarlo o cancellarlo.

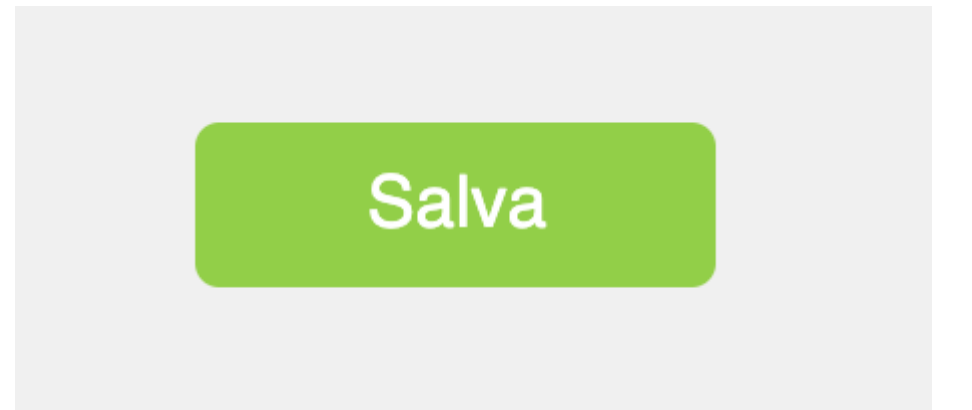